## 新机如何使用(新手教程)

## 解决方案:

1. 新买打印机首先需要安装耗材(标签纸,碳带),具体步骤请参考官网入门视频:

|             | ≤ 影片         | 前数学   TSC Printers       | × 😬 微信公众        | 、平台客服功能网 | 可页版 ×   | China Support C | ases - op | oen - SAN 🗙 | 📸 端口固定    | 文件.TUF_百度搜 | 」<br>素 × | ptxwarranty | .tscprinters.co | om/Ship × | +    |                 |       | -       |
|-------------|--------------|--------------------------|-----------------|----------|---------|-----------------|-----------|-------------|-----------|------------|----------|-------------|-----------------|-----------|------|-----------------|-------|---------|
| C           | ð            | https://www.chinatsc.cn/ | zh-CN/how-video | s        |         |                 |           |             |           |            |          |             |                 | AN tì     |      | . C             | €_=   | ۲       |
| 친   TSC Pri | ntroni       | 🙄 微信公众平台客服               | 🗢 登入   Sal 🕫    | rce 🐹 在线 | 繁体字转换工具 | 🚾 有道翻译_文本.      | 、文        | 🧰 ttp-243   | 📄 ttp-244 | 应 te244 🛛  | D TSPL指令 | 📄 DLL函数库    | 🙁 百度一下          | 、你就知道 💴   | ≤ 发票 | ≖≤ 查代理商         | i 📄 1 | t-4502e |
|             | G E M<br>Sup | NUINE<br>PPLIES          |                 |          |         |                 | Q 7       | ←品搜索        |           |            |          | 新闻          | 公司              | 登录/注册     | <    | <b>9</b> 中国 / C | hina  | [简体:    |
| e Smarter C | hoice.       |                          |                 |          | 产品      | 解决方案            | AB        | 务           | 支持与下载     | 伙伴         |          |             |                 |           |      | 技术支援            |       | 业务      |
|             |              |                          |                 |          |         |                 |           | /           |           |            |          |             |                 |           |      |                 |       |         |
|             |              |                          |                 |          |         |                 |           |             |           |            |          |             |                 |           |      |                 |       |         |
|             |              |                          |                 |          |         |                 |           |             |           |            |          |             |                 |           |      |                 |       |         |
|             |              |                          | 入门视频            |          |         |                 |           | 常见问         | 题         |            |          |             | 资料              | 科下载       |      |                 |       |         |
|             |              |                          |                 |          |         |                 |           |             |           |            |          |             |                 |           |      |                 |       |         |
|             |              |                          |                 |          |         |                 |           |             |           |            |          |             |                 |           |      |                 |       |         |

2.连接电脑需要安装驱动

官网链接:

https://www.chinatsc.cn/zh-CN/downloads

驱动下载及安装视频, 请参考

https://v.youku.com/v\_show/id\_XNTg4MTI3NDI1Mg==.html

注:标准机型的驱动是通用的,根据使用的系统去选择下载(例如 Windows 系统选择 Windows 驱动)

搜索驱动可以直接输入机型,例如下图 (注意:机型一定要输入正确 包括空格,否则搜索不到) 项目机型搜索不到,请借助机型 T-4502E 去搜索下载,属于中性版驱动通用。

| ← C ( ♠ https://www.chinat                                              | sc.cn/zh-CN/downloads |             |             |             |         |                  |          |         | AN E  | 3 🐹   |
|-------------------------------------------------------------------------|-----------------------|-------------|-------------|-------------|---------|------------------|----------|---------|-------|-------|
| 🎫 首页   TSC Printroni 💁 微信公众平台者                                          | Ŧ服… 🔷 登入   Salesforce | 🔀 在线繁体字转换工具 | 🚾 有道翻译_文本、文 | . 🧰 ttp-243 | ttp-244 | 💼 te244 🔜 TSPL指令 | 🧰 DLL函数库 | 📸 百度一下, | 你就知道  | 医发票 1 |
| PRINTRONIX GENUINE<br>SUPPLIES                                          |                       |             | c           | 、产品搜索       |         |                  | 新闻       | 公司      | 登录/注册 | •   📀 |
| The Smarter Choice.                                                     |                       | 产品          | 解决方案        | 服务          | 支持与下载   | 伙伴               |          |         |       | 技     |
| 进阶筛选条件<br>选择打印机款式<br>-<br>选择打印机型号<br>-<br>或者<br>输入您的机种名和<br>TTP-244 pro | Ŗ                     |             |             |             |         | ✓ ✓ 提交 清除筛选条     | <b>4</b> |         |       |       |
|                                                                         |                       |             |             |             |         |                  |          |         |       |       |

注:安装完驱动桌面上是看不到的。

确认是否安装成功,请去电脑控制面板——设备和打印机下面查看是否有此型号打印机驱动,可以点 击打印机属性——打印测试页查看驱动是否工作。

3.打印标签需要使用标签软件。

官网目前提供了两个软件:bartender 和 labelshop(打印软件可以根据自己需求选择) BarTender 软件下载及安装视频:

(此软件激活密钥就在下载的压缩包中解压后第三个文件 license key 中) https://v.youku.com/v\_show/id\_XNTg4NTEyNjM2OA==.html

注:此视频是之前录的,现在官网 bartender2016 版本应软件公司要求已经下架,后续不再提供。 win7 系统可以下载 labelshop 软件,请参考下图位置:

| 产品 解决方案 服务                                                                                                    | 支持与下载 例    | 代伴       |    |
|----------------------------------------------------------------------------------------------------|------------|----------|----|
| 示签软件                                                                                                    |            |          | _  |
| Title                                                                                                    | Date       | Size     | 下载 |
| TSC BarTender UltraLite Labeling Software (2022)<br>• 版本: BT2022_R8_216048<br>• 支持的系统: Windows 10,and Windows11.<br>• 支持的系统: Windows Server 2016,2019,and 2022<br>View all related products | 2024-11-21 | 959.6 MB | 下载 |
| LabelShop<br>View all related products                                                                                                    | 2025-05-09 | 47.87 MB | 下载 |

<u>注</u>:Bartender 软件和 Labelshop 软件的操作教程,都可以去官网常见问题中查找: https://www.chinatsc.cn/zh-CN/faq

| 产品 解决方案 服务 支持与下载 伙伴               | 技术支援 |
|-----------------------------------|------|
| 入门视频 常见问题 资                       | 料下载  |
| 经常问的问题                            |      |
| BarTender软件使用视频教程                 | +    |
| BarTender软件和驱动下载及安装视频教程           | +    |
| Diagnostic Tool如何下载BMP/PCX图片到打印机? | +    |
| DiagTool下载点阵字                     | +    |
| Diagtool使用说明                      | +    |
| DLL如何打印图片                         | +    |
| DLL打印二维码                          | +    |
| Labelshop 使用教程                    | +    |

注:安装软件后桌面上找不到,可以去电脑所有应用程序里面找或者左下角搜索框中搜索 例如:

| 全部 应用 文档 网页 更多 ▼          |    | s ×                                                                                                    |
|---------------------------|----|----------------------------------------------------------------------------------------------------|
| 最佳匹配                      |    | Concernant of the second second second second second second second second second second second second second se |
| BarTender Designer<br>应用  |    |                                                                                                    |
| 应用                        |    | BarTender Designer                                                                                              |
| BarTender Help            | >  | 应用                                                                                                    |
| BarTender .NET SDK        | >  |                                                                                                    |
| 捜索网页                      |    | ਾ ਸਸ<br>j                                                                                                    |
| ✓ bartender - 查看更多搜索结果    | >  |                                                                                                    |
| 文档                        |    | Recent                                                                                                    |
| □ bartender问题.pptx        | >  | ■ 锦鲤附体.btw                                                                                                    |
| 文件夹                       |    | <del>光芒</del> 万丈.btw                                                                                            |
| 📙 BarTenderDocuments 中的 - | >  | E 平安喜乐.btw                                                                                                    |
| BarTenderDocuments 中的 -   | >  | ■ 往后余生.btw 対                                                                                                    |
|                           |    | C 笑口常开.btw                                                                                                    |
|                           |    | L 上班摸鱼.btw                                                                                                    |
|                           |    | E Test.btw                                                                                                    |
|                           |    | 🖬 富得牛油.btw                                                                                                    |
| 第 14 引 Dartender Designer |    |                                                                                                    |
| 🗯 🔎 🧟 💻 🏂 🚷               | ×I | 🥝 🔟 🖄 🌞 🕮                                                                                                    |

4.安装标签后需要校正打印机

方法一:去官网使用手册中查找校正方法。

方法二:使用官网工具程序校正。

https://www.chinatsc.cn/zh-CN/downloads

官网工具程序可以下载 Diagnostic Tool V1.63 或者 TSC Console V3.2.6.0

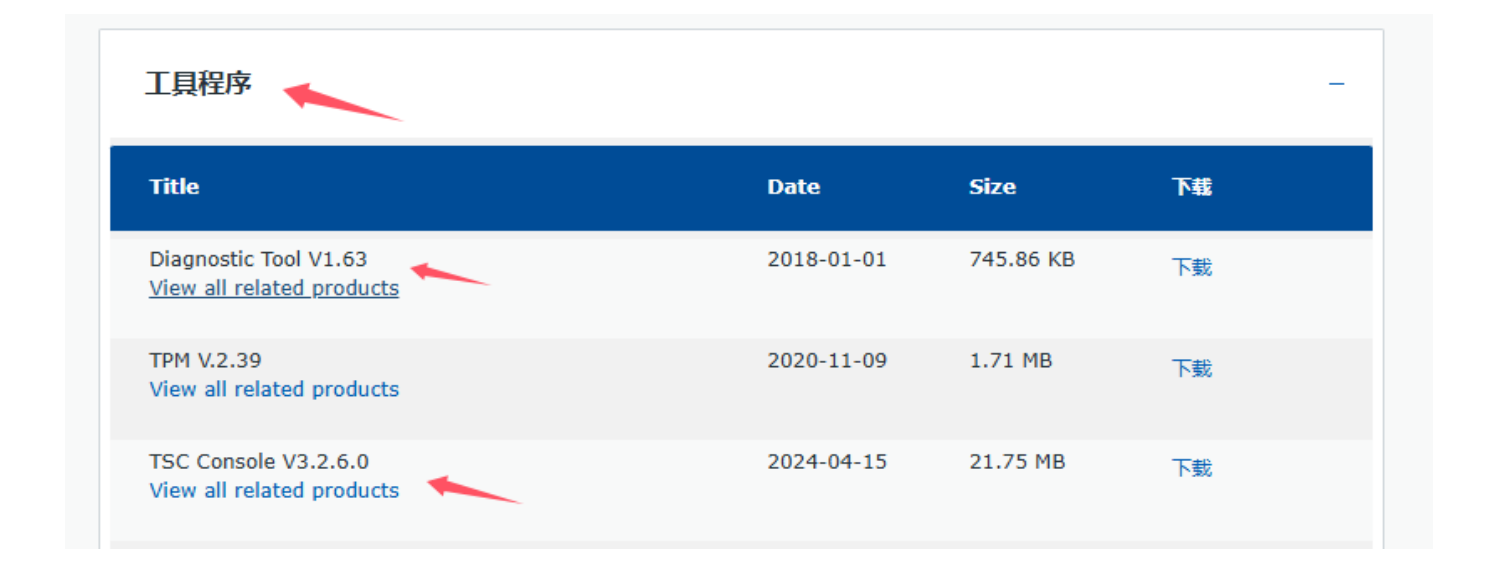

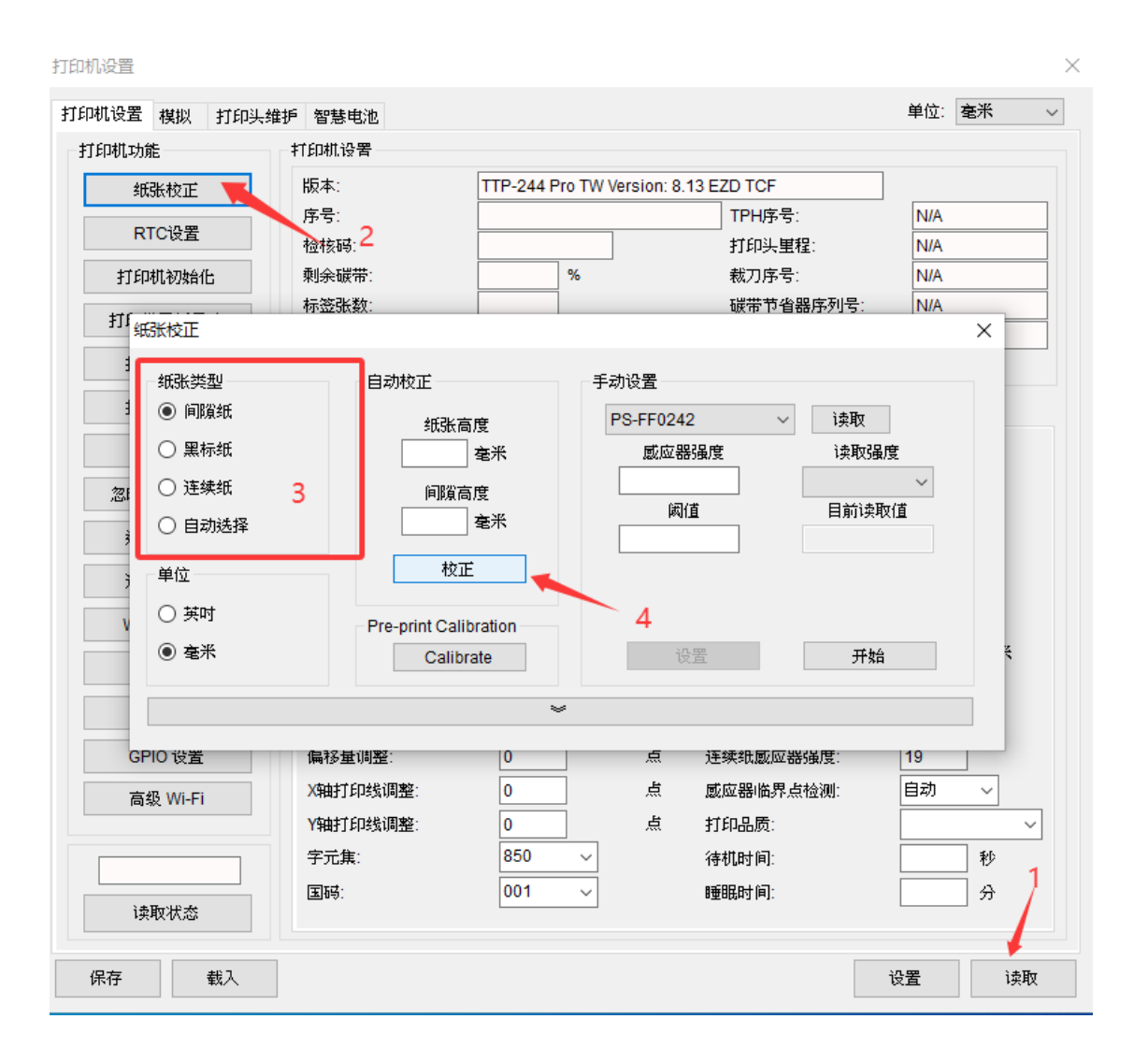

## 方法三:驱动中校正

| → TSC TTP-244 Pro 属性 🔶 X           |                                                       |                                                                              |                  |       |  |  |  |
|------------------------------------|-------------------------------------------------------|------------------------------------------------------------------------------|------------------|-------|--|--|--|
| 常规 共享                              | 端口 高级                                                 | 颜色管理安                                                                        | 全字体              | 工具 关于 |  |  |  |
| 打印机<br>打印(P) ▼ 驱动程序 驱动程序 不动程序 不动程序 | 」→□□□ 操作(A) ● ■ 进纸 管理打印材 删除打印材 运行校准 重置为工厂 发送打印材 将文件发送 | ★★CEA4 文.       記置(C) ▼       机文件       小文件       「默认值       小命令       送到打印机 | 王<br>子述<br>意速缓存( |       |  |  |  |
|                                    | 确定                                                    | 取消                                                                           | 应用(A)            | 報助    |  |  |  |

注:不校正会打印亮红灯或者偏移,校正完成后先不要打印,确认每按一下进纸按键都能出一张完整标签纸,并且停下的位置是正好要撕去的位置。

5.标签尺寸类型等参数去驱动中——打印首选项里面设置 标签尺寸单位选择参考下图

| 🖶 TSC TTP-244 Pro (複件 1) 属性 ← | >                    |                                                                                                    |
|-------------------------------|----------------------|----------------------------------------------------------------------------------------------------|
| 常规 共享 端口 高级 颜色                | 管理安全字体 工具 关于         |                                                                                                    |
| 打印(P) ▼ 操作(A) ▼ 配置(C) ▼       | . /                  | 驱动程序选项 ×                                                                                                    |
| 驱动程序<br>驱动程序选项(D)<br>状态监控(S)  | 记录选项(L)<br>管理高速缓存(M) | <ul> <li>管理 网络设置 区域选项 打印机规格</li> <li>语言选择</li> <li>语言(L): 采用 Windows 设置</li> <li>只有关闭驱动程序属性表并再次打开后,对语言所做的更改才会</li> <li>生效。</li> <li>度量系统</li> <li>单位(U): 采用 Windows 设置</li> <li>驱动程序的设置采用 Windows 设置</li> <li>驱动程序的设置来可</li> <li>在给驱动程序署 至书</li> <li>的值会自动</li> <li>的值会自动</li> <li>Windows 设置(W)</li> </ul> |
|                               |                      | <b>确定 取消</b> 应用(A) 帮助                                                                                                    |
|                               |                      |                                                                                                    |